## ขั้นตอนการติดตั้งโปรแกรม ZOOM

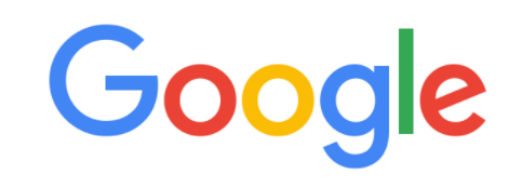

| Q ZOOM FOR PC         | เข้า Google แล้วค้นหาคำว่า ZOOM FOR |
|-----------------------|-------------------------------------|
| ح zoom for pc         | PC แล้วเลือกคำว่า zoom for pc       |
| Q zoom for pc down    | lload                               |
| Q zoom for pc ฟรี     |                                     |
| Q zoom for pc lapto   | p                                   |
| Q zoom for pc filehip | odd                                 |
| Q zoom for pc 64 bit  | t                                   |
| Q zoom for pc requi   | rements                             |
| Q zoom for pc mac     |                                     |

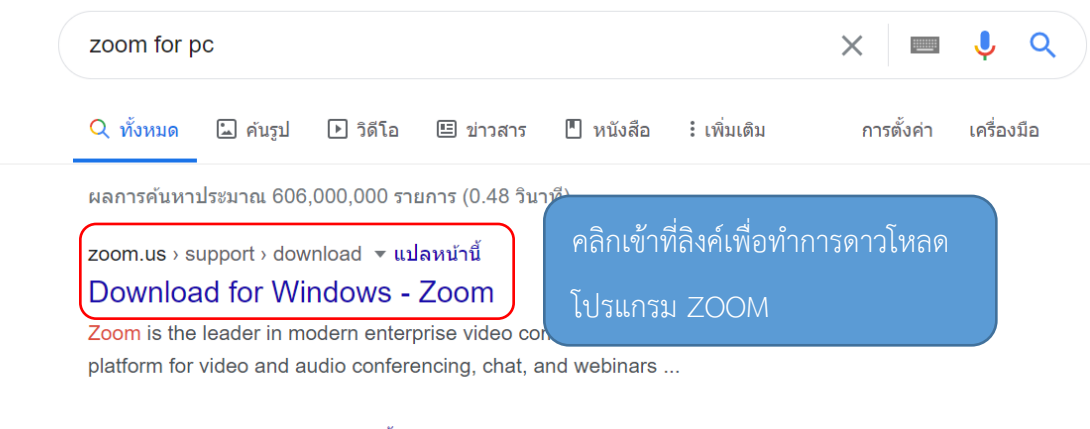

zoom.us › download ▼ แปลหน้านี้

Google

## Download Center - Zoom

Zoom is the leader in modern enterprise video communications, with an easy, reliable cloud platform for video and audio conferencing, chat, and webinars ...

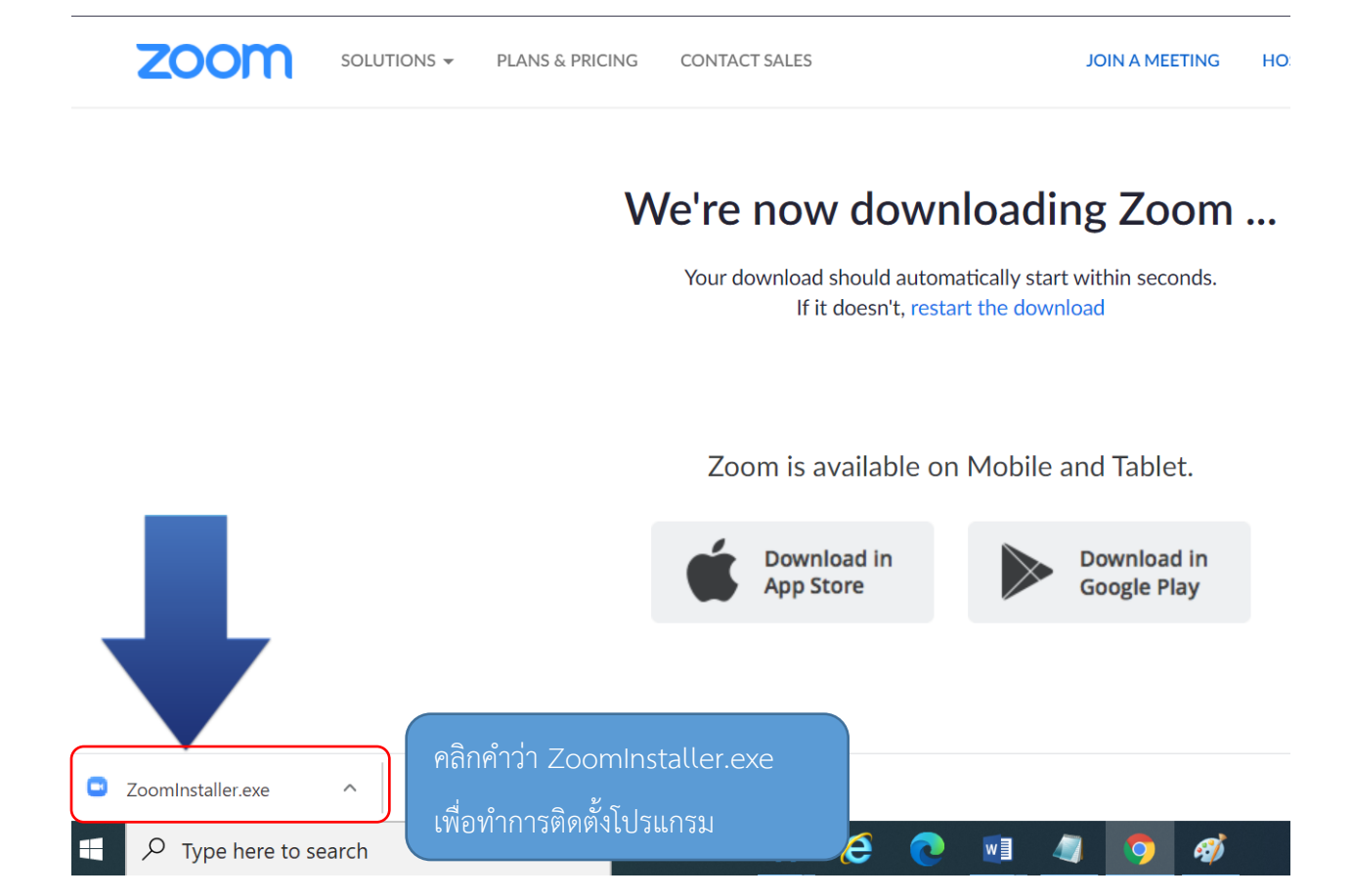

## หรือดาวโหลดได้ที่ลิงค์ : <u>https://zoom.us/client/latest/ZoomInstaller.exe</u>

| zoom | SOLUTIONS - | PLANS & PRICING CONTACT S                          | ALES              | JOIN A MEETING | HOST A MEETING 👻 🛛 |
|------|-------------|----------------------------------------------------|-------------------|----------------|--------------------|
|      |             |                                                    |                   |                |                    |
|      |             | Zoom Client fu<br>Zoom Installer<br>The w<br>meeti | Installing<br>32% | 41             | ×                  |

แสดงสถานะการติดตั้งโปรแกรม

Zoom Cloud Meetings

- 🗆 🗙

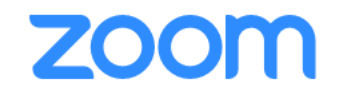

Join a Meeting คลิกที่ Join Meeting เพื่อ เข้าร่วมอบรมหรือประชุมอ Sign In

Version: 5.2.3 (45120.0906)

## **Join Meeting**

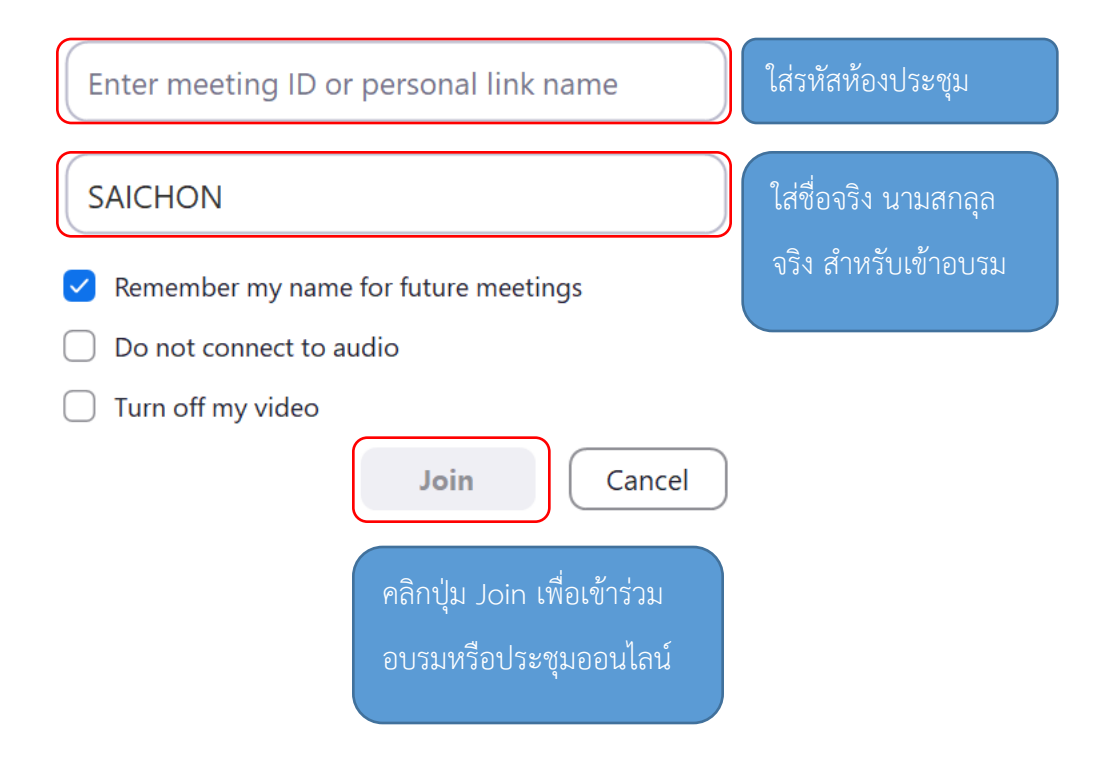